## Como Habilitar a opção para que o RCA altere o preço item no aplicativo do Pedido de Venda

Produto: Pedido de Venda

1.0 - Acesse ao Portal Administrativo e clique na aba Cadastro, em seguida em Cadastro de usuários ou Cadastro de Perfis;

| Principal Cadastro Consultas Hanutenção Configurações Parâmetros do Sistema              |
|------------------------------------------------------------------------------------------|
| Cadastros do Sistema                                                                     |
| Gerencie os Representantes e Administradores que podem acessar o sistema Pedido de Venda |
| Cadastro de Usuários                                                                     |
| Cadastro de Perfis                                                                       |
| Cadastro de Grupo de Usuário                                                             |
| Cadastro de Mensagem Circular                                                            |
| Desblogueio de Aparelho                                                                  |
| Gerar autorizações do sistema                                                            |
| Cadastro de Itens Capitães                                                               |
| Restringir Produtos por Tipo de Venda                                                    |
| Restringir o Valor Máximo do uso de Conta Corrente por Pedido                            |
| Cadastrar Produtos para Pré-Pedido                                                       |
| Configurações de Parámetros por Filial                                                   |
| Importação de Pedidos                                                                    |
| Gerador de Relatórios Personalizados                                                     |
| Executar Jobs do sistema                                                                 |
| Enviar Produto / Cliente nara o tablet                                                   |
|                                                                                          |

## Artigos Relacionados

- Status de Entrega
- Como consultar os motivos de não venda para o Pré Pedido?
- Número do pedido do cliente no item
- Autorização/ Aprovação de Pedidos no maxPedido
- Como trabalhar com desconto escalonado no maxPedido

1.1 - Abrirá uma nova tela, clique em Selecione um perfil e clique em Editar Perfil

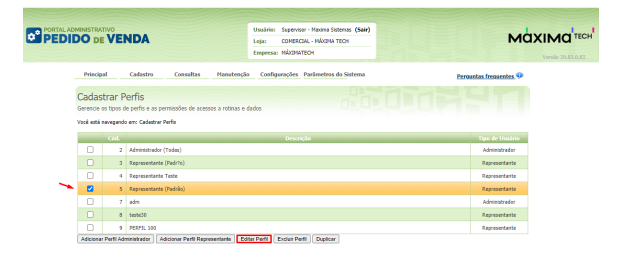

1.3 - Já dentro do menu de edição de perfil ir na expansão da check-box Clientes, em Carteira de clientes / Confecção de pedidos, desmarque O check-box Bloquear alteração nas condições comerciais do produto e por fim clique em Salvar;

| Principal Cadastro Consultas Manutenção Configurações                                                                                                    | Parâmetros do Sistema                                                                                                    |
|----------------------------------------------------------------------------------------------------|----------------------------------------------------------------------------------------------------|
| Cadastros do Sistema<br>Generos de Representario e Administradores que podem acesar o estema Pedido de V<br>vel a de narqueder en uladaria cadastrata e usadaria<br>Unidema est dados abateo para cadastrar o esuadrio<br>Endera de Narios en estema de Cadastra e Secondor de Personale<br>Referencia de Narios en estema de Cadastra e Secondor de Personale<br>Referencia de Narios en estema de Cadastra e Secondor de Personale | ende                                                                                                    |
| Selecione o Perfil de Acesso<br>Nenhum Perfil Definido   Aptear                                                                                                    |                                                                                                    |
| Selectore a access de Robless<br>Elegner Altergia na cons<br>Elegner Altergia na cons<br>Elegner Altergia na consição a fectos<br>Le Boguer Altergia na consição somercia do Produto                                                                                                    | Selectione a access and Datios<br>(Piller por regul<br>부명 전 Collogical Contange<br>바람 전 Collogical Contange<br>바람 전 Collogical Contange<br>바람 전 Files (Road)<br>나람 전 Files (Road) |
| Salvar Cancelar                                                                                                    |                                                                                                    |

1.4 - Quando o RCA iniciar um pedido, na aba **TABELA** do Pedido de Venda Android, ao clicar no produto, estará habilitado a opção de alterar o preço do item.

|                                                  |                     | * 2         | s ⊘ ull ull ⊗ | \$ (11) <b>\$</b> |
|--------------------------------------------------|---------------------|-------------|---------------|-------------------|
|                                                  | <b>DO</b> DEV       | <b>ENDA</b> |               |                   |
| ABEÇALHO                                         | TABELA              | MIX DO      | ) CLIENTE     | CAN               |
|                                                  |                     |             |               |                   |
| 3 - CO                                           | M ST +              | 10% DE      | IPI           |                   |
| Preco Original:                                  |                     |             | 121.10        |                   |
| PMC:                                             |                     |             | 0.00          |                   |
| Preco Tabela:                                    |                     |             | 121.10        |                   |
| Preço Base CC                                    | :                   |             |               |                   |
| P. Venda (Un/T                                   | ot):                |             | 121.10        |                   |
| Lucratividade:                                   |                     |             | 37,738%       |                   |
| Preço Unit./Cx                                   |                     | 121.10      | 2906.40       |                   |
| Preço Kg:                                        |                     |             | 40.37         |                   |
| Desc. (Valor/%)                                  | ):                  | 0.00        | 0%            |                   |
| CC (Valor/%):                                    |                     |             |               |                   |
| Comissão (Vlr/                                   | %):                 | 3.63        | 3%            |                   |
| % BNF Venda:                                     |                     |             | 0%            |                   |
| % Desc. na ven<br>caixa fechada:                 | da por              |             | 0.0%          |                   |
| Valor Total:                                     | Desco<br>Tota       | nto<br>I:   | C/C Total:    |                   |
| 121.10                                           | 0.00                | )           |               |                   |
| Cx.: 24.0 Un.:<br>Emb.: EMB. 1<br>Cód. Barras: 3 | 1.0 Obs<br>:<br>X24 | . Est.:     | 1000          |                   |
| Cód. Barras 2:                                   | 0<br>* Daag (       | Valari      | VI Totali     |                   |
| Qtde.:                                           | %Desc.:             | valor:      | vi iotai:     |                   |
|                                                  | 0.00                | 121.10      | 121.10        |                   |
| +<br>Inf ■                                       |                     | Adicionar   | r             |                   |
|                                                  |                     | ۲           | •             |                   |

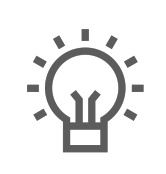

Não encontrou a solução que procurava?

ugira um artigo